#### ×

### Atualizar Dados do Faturamento

Esta funcionalidade permite que você atualize as informações relacionadas ao faturamento. Ela pode ser acionada a partir de duas opções:

- Via Menu do sistema, através do caminho: GSAN > Faturamento > Leituras e Consumo > Alterar Dados para Faturamento.
- A partir do botão Alterar dados para Faturamento , existente na tela Análise da Medição e Consumo do Mês.

Feito isso, o sistema visualiza a tela a seguir:

#### Observação

Informamos que os dados exibidos nas telas a seguir são fictícios, e não retratam informações de clientes.

|                                               | @ Gsan -> Faturamento -> Leituras e Consumo -> Alterar Dados Para Faturame |  |
|-----------------------------------------------|----------------------------------------------------------------------------|--|
| Atualizar Dados do Fatu                       | ramento                                                                    |  |
| Pesquisar um imóvel para atualiza             | r os dados do faturamento: Ajud                                            |  |
| Imóvel: * 14210                               | 09 130.002.170.0168.000                                                    |  |
| Tipo de Medição: *                            | CAO DE AGUA  Consultar                                                     |  |
| Imóvel Selecionado: 14210                     | 09                                                                         |  |
| Tipo de Medição: LIGAC                        | AO DE AGUA                                                                 |  |
| Dados do Imóvel:                              |                                                                            |  |
| Nome do Cliente Usuário: MA                   | ARCELO                                                                     |  |
| Situação de Água: CC                          | ORTADO                                                                     |  |
| Situação de Esgoto:                           | SADO                                                                       |  |
|                                               |                                                                            |  |
| RUA 15 DE                                     | NOVEMBRO N - ROCAS NATAL RN 59000-000                                      |  |
|                                               |                                                                            |  |
|                                               | Dados do Faturamento                                                       |  |
| Localidade:                                   |                                                                            |  |
| Setor Comercial:                              |                                                                            |  |
| Leitura Anterior:                             |                                                                            |  |
| Data Leitura Anterior:                        | dd/mm/aaaa                                                                 |  |
| Leiturista:                                   |                                                                            |  |
| Leitura Atual Informada:                      |                                                                            |  |
| Data Leitura Atual Informada:                 | dd/mm/aaaa                                                                 |  |
| Indicador de Confirmação Leitur<br>Informada: | ra Atual 📀 Confirmada 🔍 Não Confirmada                                     |  |
| Situação de Leitura Atual:                    |                                                                            |  |
| Anormalidade de Leitura Informa               | ada: 0 R                                                                   |  |
|                                               | SEM ANORMALIDADE                                                           |  |
| Consumo Medido do Mês:                        |                                                                            |  |
| Consumo Informado do Mês:                     |                                                                            |  |
| * Campos obrigatórios                         |                                                                            |  |
| Desfazer Cancelar Atualizar                   |                                                                            |  |
|                                               |                                                                            |  |

No caso da 2ª opção, os campos **Matrícula do Imóvel**, **Tipo de Medição**, e o botão **Consultar** ficam protegidos contra atualizações e desabilitados, uma vez que a consulta ao imóvel foi realizada na tela

anterior. Após a atualização das informações, o sistema retornará para a tela de origem. Em ambas as situações, o sistema apresenta os campos do imóvel e dos dados do faturamento preenchidos com as informações existentes no banco de dados.

Efetue as alterações que desejar e clique no botão <u>Atualizar</u> para solicitar ao sistema a atualização das informações na base de dados.

### Tela de Sucesso

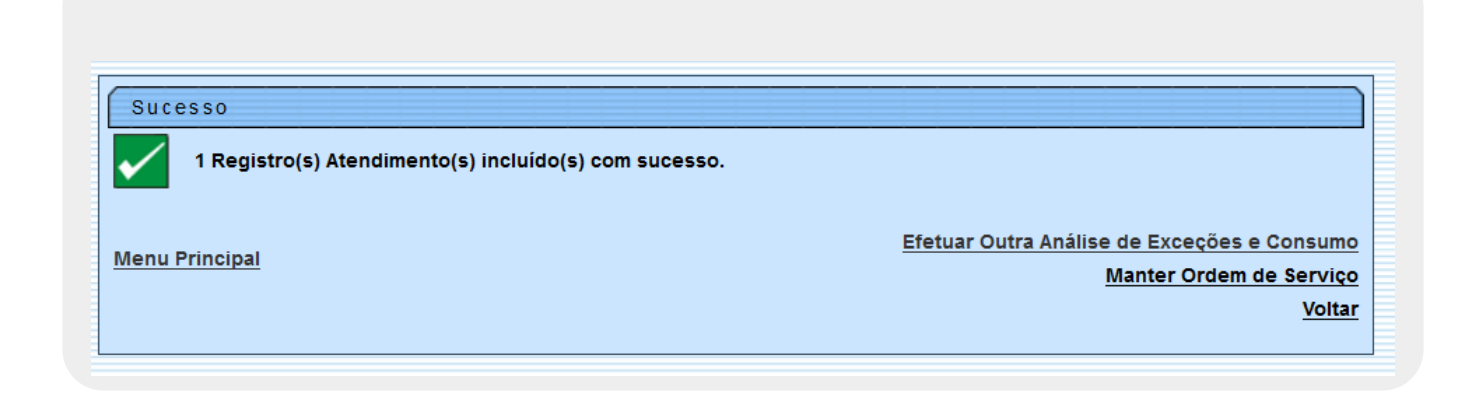

A tela de sucesso será apresentada após você clicar no botão <u>Atualizar</u> e não houver inconsistência no conteúdo dos campos da tela.

O sistema apresentará a mensagem abaixo, quando a atualização tiver sido realizada com sucesso e a origem da chamada tiver sido através do menu:

Dados do faturamento do imóvel (matrícula do imóvel) atualizados com sucesso.

O sistema apresentará duas opções após a atualização dos dados para faturamento.

Escolha a opção desejada clicando em algum dos *links* existentes na tela de sucesso:

- Menu Principal Para voltar à tela principal.
- Atualizar Outros Dados para Faturamento Para efetuar a atualização dos dados para faturamento de outro imóvel.

Caso a origem da chamada não tenha sido pelo menu, o sistema, simplesmente, volta para a tela de origem.

# **Preenchimento dos Campos**

Esta tela é dividida em duas partes.

| Campo                              | Orientações para Preenchimento                                                                                                    |
|------------------------------------|----------------------------------------------------------------------------------------------------|
| Dados do Imóvel                    | Nesta parte da tela você deverá informar a matrícula do imóvel, para o<br>qual, deseja alterar os dados para faturamento, e o tipo da medição.<br>Após preencher estas informações, pressione o botão <b>Consultar</b> , que as<br>informações do imóvel (endereço) e do dados do faturamento serão<br>apresentados.<br>Os campos apresentados nesta parte da tela podem ser classificados em<br>dois grupos:<br>* Campos de Pesquisas;<br>* Campos de Pesquisas<br>Os campos de pesquisas deverão ser utilizados para que você informe os<br>parâmetros de pesquisa. Eles poderão ser atualizados pelo usuário, mas<br>serão protegidos contra atualização quando a origem da chamada tiver sido<br>a partir da tela <b>Análise da Medição e Consumo do Mês</b> , pois o imóvel já |
|                                    | virá selecionado da tela anterior.                                                                                                    |
| Matrícula do<br>Imóvel(*)          | Campo obrigatório - Informe a matricula de um imóvel e tecle Enter, ou<br>clique no botão , que fica ao lado do campo. Neste caso será<br>apresentada uma tela de <i>popup</i> , onde será possível <b>Pesquisar Imóvel</b> no<br>cadastro.<br>Após a informação da matrícula de um imóvel, ou da seleção de um imóvel<br>na tela de pesquisa, o sistema atualizará a <i>Inscrição do Imóvel</i> , no campo<br>correspondente.                                                                                                    |
| Tipo de Medição(*)                 | Campo obrigatório - Selecione o tipo de medição para o qual deseja alterar<br>os dados para faturamento. As opções são:<br>Ligação de Água; e<br>Poço.                                                                                                    |
| Campos de Consultas                | Os campos de consultas não podem ser atualizados, e servem para<br>apresentar as informações do imóvel selecionado:<br>Imóvel Selecionado;<br>Tipo de Medição;<br>Endereço.                                                                                                    |
| Dados do<br>Faturamento            | Abaixo estão relacionados, apenas, os campos que podem ser atualizados.<br>Caso o tipo de medição corresponda à medição de água, e não exista<br>hidrômetro instalado para a ligação; ou o tipo de medição corresponda a<br>poço e não exista hidrômetro instalado para o poço, o sistema irá<br>disponibilizar para alteração, apenas, o campo <b>Anormalidade de Leitura</b><br><b>Informada</b> .<br>Os demais ficarão protegidos contra alteração                                                                                                    |
| Leitura Anterior de<br>Faturamento |                                                                                                    |
| Valor da Leitura                   | Informe o valor da leitura anterior.                                                                                                    |
| Data                               | <ul> <li>Você tem duas opções para informar a data:</li> <li>* Digitando-a no campo - Neste caso, não precisa se preocupar com a as barras de separação, pois o sistema as coloca automaticamente. A data deve ser informada no formato: DD/MM/AAAA, onde DD é o dia, MM, o mês e AAAA, o ano. O dia e o mês devem ser informados, obrigatoriamente, com dois dígitos e o ano com quatro.</li> <li>* Pesquisando-a num calendário - Neste caso, clique no botão II, link</li> <li>Pesquisar Data - Calendário, existente ao lado do campo, que será apresentada uma tela onde você poderá selecionar uma data no calendário.</li> </ul>                                                                                                    |

| Campo                                                        | Orientações para Preenchimento                                                                                                    |
|--------------------------------------------------------------|----------------------------------------------------------------------------------------------------|
| Leitura Atual<br>Informada                                   |                                                                                                    |
| Valor da Leitura                                             | Informe o valor da leitura atual.                                                                                                    |
| Data                                                         | Você tem duas opções para informar a data:<br>* Digitando-a no campo - Neste caso, não precisa se preocupar com a as<br>barras de separação, pois o sistema as coloca automaticamente. A data<br>deve ser informada no formato: DD/MM/AAAA, onde DD é o dia, MM, o mês<br>e AAAA, o ano. O dia e o mês devem ser informados, obrigatoriamente, com<br>dois dígitos e o ano com quatro.<br>* Pesquisando-a num calendário - Neste caso, clique no botão a, link<br><b>Pesquisar Data - Calendário</b> , existente ao lado do campo, que será<br>apresentada uma tela onde você poderá selecionar uma data no |
|                                                              | calendário.                                                                                                    |
| Indicador de<br>Confirmação de<br>Leitura Atual<br>Informada | Informe se a leitura atual informada foi confirmada, ou não.                                                                                                    |
|                                                              | Informe o código da anormalidade e tecle Enter, ou, caso não conheça o                                                                                                    |
| Anormalidade de<br>Leitura Informada                         | código da anormalidade, pressione o botão 🔍, que fica ao lado do campo,<br>que será apresentada uma tela de <i>popup</i> , onde será possível <b>Pesquisar</b><br><b>Anormalidade</b> de leitura.<br>Após a realização da pesquisa das anormalidades, você poderá selecionar a<br>anormalidade que deseja informar.                                                                                                    |
|                                                              | Caso deseje limpar o campo, clique no botão 📎 ao lado do campo em<br>exibição.                                                                                                    |
| Consumo Informado<br>do Mês                                  | Informe o valor do consumo do mês. Este valor não pode ser superior:<br>* à 5 vezes a média do consumo;<br>* à 30 vezes a quantidade de economias; e<br>* ao consumo medido.                                                                                                    |

# Funcionalidade dos Botões

| Descrição da Funcionalidade                                                                                                    |
|----------------------------------------------------------------------------------------------------|
| Utilize este botão para solicitar ao sistema a pesquisa das informações de endereço e para faturamento do imóvel informado no campo correspondente.                                       |
| Ao acionar este botão, o sistema írá abrir uma tela para que você selecione a data a partir de um calendário, link <b>Pesquisar Data - Calendário</b> .                                   |
| Utilize este botão para ativar a funcionalidade Pesquisar Anormalidades.                                                                                                    |
| Utilize este botão para apagar as informações existentes no campo Anormalidade.                                                                                                    |
| Utilize este botão para voltar para a tela anterior.<br>Este botão só é apresentado quando a origem da chamada tiver sido através da tela<br><b>Análise da Medição e Consumo do Mês</b> . |
| Utilize este botão para fazer com que a tela volte ao seu estado inicial de exibição.                                                                                                    |
| Utilize este botão para fazer com que o sistema encerre, sem salvar o que está sendo feito, e volte para a tela principal.                                                                |
|                                                                                                    |

| Botão     | Descrição da Funcionalidade                                                                                                    |
|-----------|----------------------------------------------------------------------------------------------------|
| Atualizar | Utilize este botão para solicitar ao sistema a atualização das informações. Neste<br>caso, é necessário que todos os campos estejam preenchidos corretamente.<br>Caso exista alguma inconsistência, o sistema emitirá a mensagem de crítica<br>correspondente. |

### Referências

#### Pesquisar Anormalidade de Leitura

#### **Termos Principais**

Faturamento

Leituras e Consumo

Clique aqui para retornar ao Menu Principal do GSAN

From: https://www.gsan.com.br/ - Base de Conhecimento de Gestão Comercial de Saneamento

Permanent link: https://www.gsan.com.br/doku.php?id=ajuda:alterar\_dados\_para\_faturamento&rev=1493923269

Last update: 31/08/2017 01:11

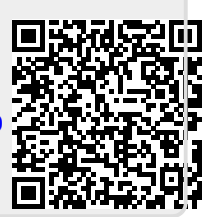